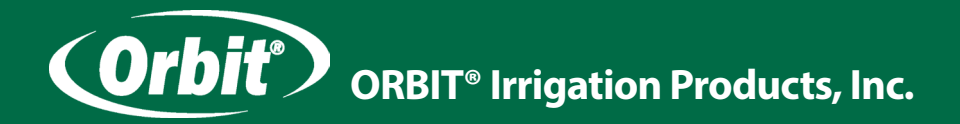

## Návod k obsluze

# INTELIGENTNÍ ŘÍDICÍ JEDNOTKA B-HYVE Wi-Fi pro automatické zavlažovací systémy

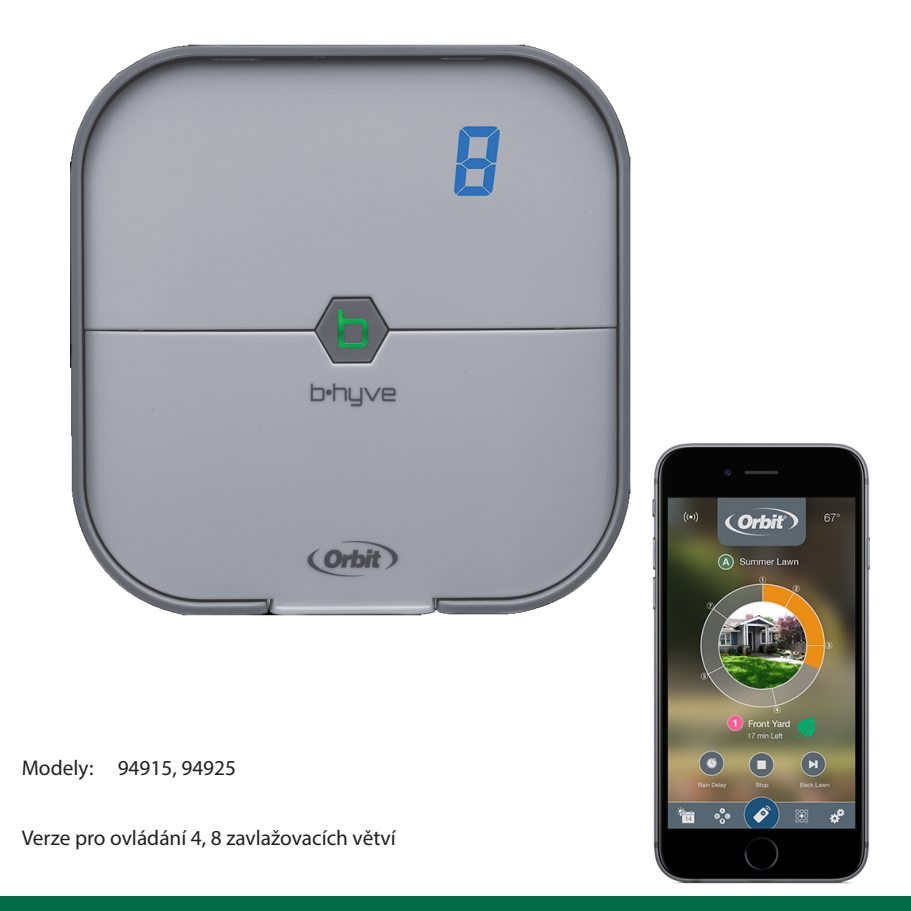

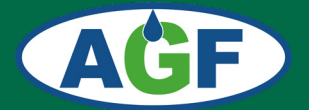

AGF www.agf-zavlahy.cz

## Likvidace

#### Pokyny pro likvidaci

- Obaly a obalové pomůcky jsou recyklovatelné a měly by být předány k recyklaci. Obalové materiály, jako igelitové pytle, je třeba uschovat mimo dosah dětí.
- Baterie, včetně těch, které jsou bez těžkých kovů, by neměly být zlikvidovány společně s domácím odpadem. Použité baterie zlikvidujte s ohledem na životní prostředí. Zjistěte si právní předpisy platné ve vaší oblasti.

#### Informace pro uživatele ze zemí Evropské unie

Tento symbol na výrobku nebo jeho balení znamená, že vaše elektrické nebo elektronické za řízení by mělo být znehodnoceno na konci doby své životnosti odděleně od běžného domácího odpadu.

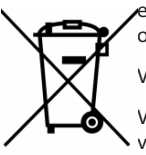

V zemích EU jsou různé systémy sběru a recyklace odpadu.

Více informací získáte od místní samosprávy nebo od prodejce, od kterého jste výrobek zakoupili.

## Obsah balení

- vnitřní WiFi řídicí jednotka
- transformátor
- šroubovák

- montážní vruty s hmoždinkami
- návod

## Specifikace

| napájecí napěti                   | 230 VAC        |  |  |  |  |
|-----------------------------------|----------------|--|--|--|--|
| výstup                            | 24 VAC, 750 mA |  |  |  |  |
| provozní teplota                  | 0–70 °C        |  |  |  |  |
| skladovací teplota                | -20–80°C       |  |  |  |  |
| vnitřní pojistka není vyměnitelná |                |  |  |  |  |

Jednotka pracuje s napětím 24 VAC, které je standardní pro ovládání elektromagnetických ventilů pro zavlažovací systémy od různých výrobců.

## **Protokoly:**

Mezinárodní modely mají Prohlášení o shodě a potvrzení CSA a CE

#### Oznámení o obchodní známce:

Water Master je registrovanou obchodní známkou společnosti Orbit Irrigation Products, Inc.

## Pomoc

V případě technických problémů kontaktujte prosím naši technickou podporu:

#### 1-800-488-6156 or 1-801-299-5555

www.orbitonline.com | bhyve.orbitonline.com

## Vítejte ve světě B-HYVE

Příroda je jedinečný zahradník, který s Vámi spolupracuje v péči o krajinu. Včely jsou výborným příkladem této pozoruhodné snahy pomáhat rostlinám růst. Řídicí jednotka je vlastně jako úl, kde je toto úsilí koordinováno a kde probíhá důležitá komunikace. I když příroda odvádí skvělou práci, někdy je zapotřebí ji trochu pomoci. Zde přicházíme my. Aktuální počasí spolu s dalšími vstupy budou společně optimalizovat závlahu rostlin, eliminovat ztráty vody a tím šetřit Vaše peníze. Děkujeme, že jste se připojili k programu B-hyve!

Aplikace pro smartphony obsahuje také nápovědu a videa, která vám pomohou s připojením k Wi-Fi, programováním, s nastavením inteligentního zavlažování a s případnými dalšími problémy, na které můžete narazit.

Přestože se vám instalace i obsluha řídicí jednotky bude zdát jednouchá, *prostudujte si prosím pečlivě nejprve tento návod.* 

Pozor: Řídicí jednotku lze nastavit a ovládat pouze pomocí aplikace ve smartphonu.

## Aplikace B-hyve

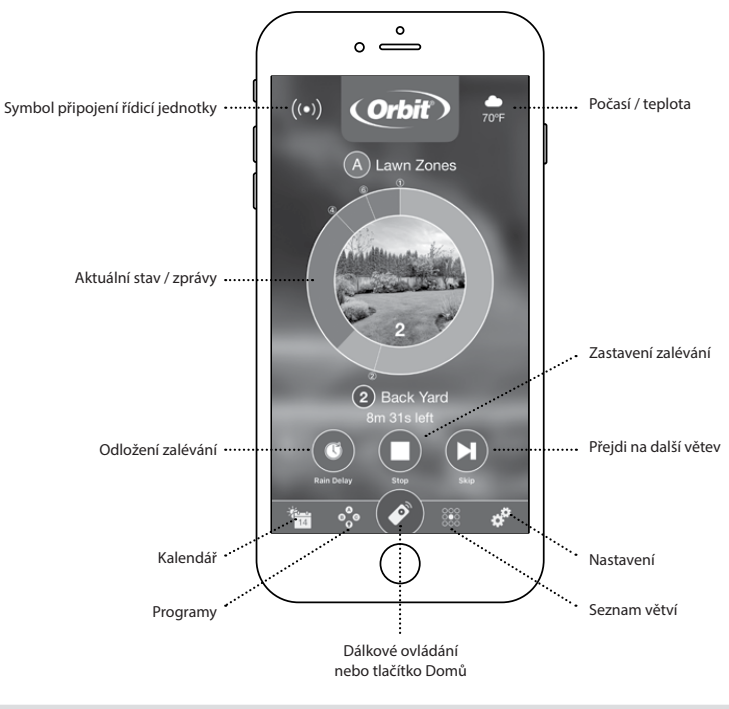

#### Poznámka:

V aplikaci je pro Vás k dispozici průvodce, který Vás provede počátečním nastavením řídicí jednotky. Kromě toho existují v celé aplikaci ikony nápovědy s dalšími informacemi a užitečnými tipy.

## Výběr vhodného stanoviště pro řídicí jednotku Při výběru stanoviště zohledněte následující podmínky:

- možnost připojení do zásuvky 230 V
- dosah valitního W-Fi signálu, kvalitu zkontrolujte např. smartphonem (najděte místo, kde jsou alespoň dvě čárky)
- místo bez přímého slunečního svitu s provozní teplotu v rozsahu 0 až 70° C
- zajistěte přívod ovládacích vodičů od elektromagnetických ventilů

#### Pozor:

Řídicí jednotka je určena pouze k vnitřní instalaci.

#### Tip:

Při výměně staré řídicí jednotky za novou je užitečné pořídit si fotodokumentaci připojení ovládacích vodičů ještě před demontáží staré jednotky.

## Montáž řídicí jednotky

#### Potřebné nástroje:

- malý plochý šroubovák(součást balení)
- nástroj na odizolování vodičů
- vrták prům. 4,8 mm

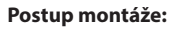

- našroubujte do zdi horní vrut a nechte jej asi 3 mm vyčnívat
- na vyčnívající vrut zavěste řídicí jednotku
- pomocí druhého vrutu ji zajistěte přes některý otvor ve spodní části

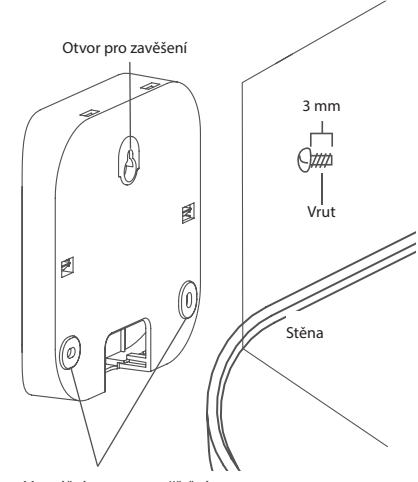

Montážní tvory pro zajištění

Tip:

Pro montáž do omítek, zdiva nebo sádrokartonu použijte přibalené hmoždinky.

## Připojení elektrického napájení (230 VAC)

Tato řídicí jednotka je určena pro vnitřní instalaci a **externí transformátor** se připojuje přímo do zásuvky 230 V.

Vždy se řiďte závaznými předpisy pro zacházení s elektryckými přístroji.

#### Pozor: Nedoporučujeme zapojovat řídicí jednotku do stejné fáze s čerpadlem nebo jiným silovým elektrickým zařízením.

## Připojení ovládacích vodičů

Elektrické ovládací rozvody pracují se střídavým napětím 24 V a slouží k ovládání elektromagnetických ventilů řídicí jednotkou. Používají se běžné vodiče CYKY 1,5 mm se zemní izolací o téměř libovolné délce. V kabelu vždy potřebujeme o 1 vodič více, než je počet ventilů připojovaných k řídicí jednotce. Vodič navíc se nazývá společný vodič (Common) a v řídicí jednotce se připojuje do svorky označené COM. Na straně manifoldu k tomuto vodiči připojte od každého elektromagnetického ventilu vždy po jednom vodiči (je jedno, který si vyberete). Druhý vodič od každého elektromagnetického ventilu propojte s příslušným vodičem kabelu tak, aby odpovídalo číslo větve s číslem připojovacího konektoru na řídicí jednotce. Pokud počítáme s budoucím rozšířením zavlažovacího systému, pokládáme kabely s více žilami, než nyní potřebujeme. Kabely pokládáme do země společně (v jedné drážce) s potrubím vedoucím k elektromagnetickým ventilům. V exponovaných místech je vedeme v chráničkách (např. husím krku).

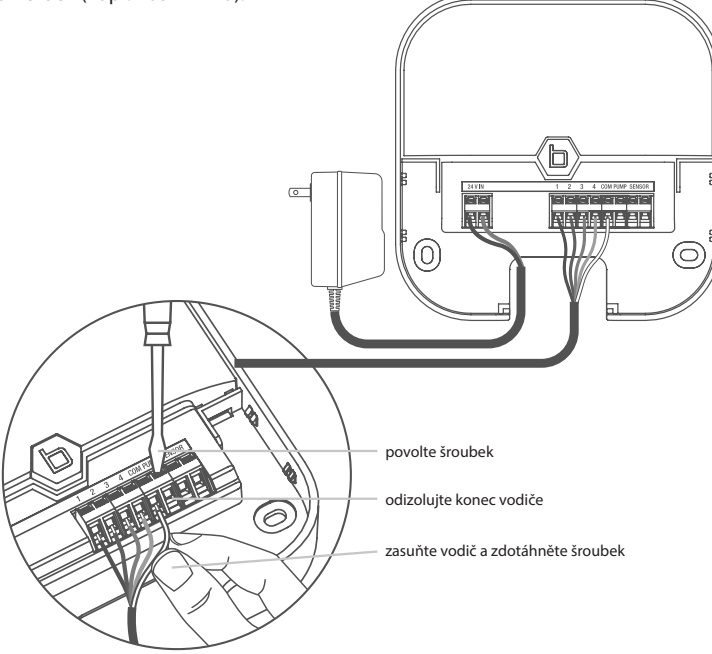

#### Připojení do řídicí jednotky

- každé zavlažovací větvi přiřaďte jeden ovládací vodič (rozlišené barvou)
- odstraňte asi 12 mm izolace z konce každého připojovaného vodiče
- povolte šrouby na svorkovnici
- zasuňte společný vodič do svorky COM a pomocí dodaného šroubováku utáhněte šroub ve svorkovnici pro zajištění vodiče
- stejně zapojte do odpovídajících svorek na řídicí jednotce a utáhněte všechny zbývající vodiče

Pozor:

Aby nedošlo k poškození jednotky, může být na každou větev připojený pouze jeden ventil. Maximální proudové zatížení pro každý připojovací konektor je 250 mA, pro celou řídicí jednotku 500 mA.

## Připojení elektromagnetických ventilů (manifoldu)

- odstraňte asi 12 mm izolace z konce každého připojovaného vodiče
- každý elektromagnetický ventil má dva připojovací vodiče. Jeden (libovolný) z vodičů od každého elektromagnetického ventilu spojte se společným vodičem od řídicí jednotky (Common).
- druhý vodič od každého elektromagnetického ventilu propojte s příslušným vodičem kabelu tak, aby odpovídalo číslo větve číslu připojovacího konektoru na řídicí jednotce.

#### Tip:

Pro spojení vodičů u ventilů (manifoldu) použijte voděodolné konektory (č. kat. 616).

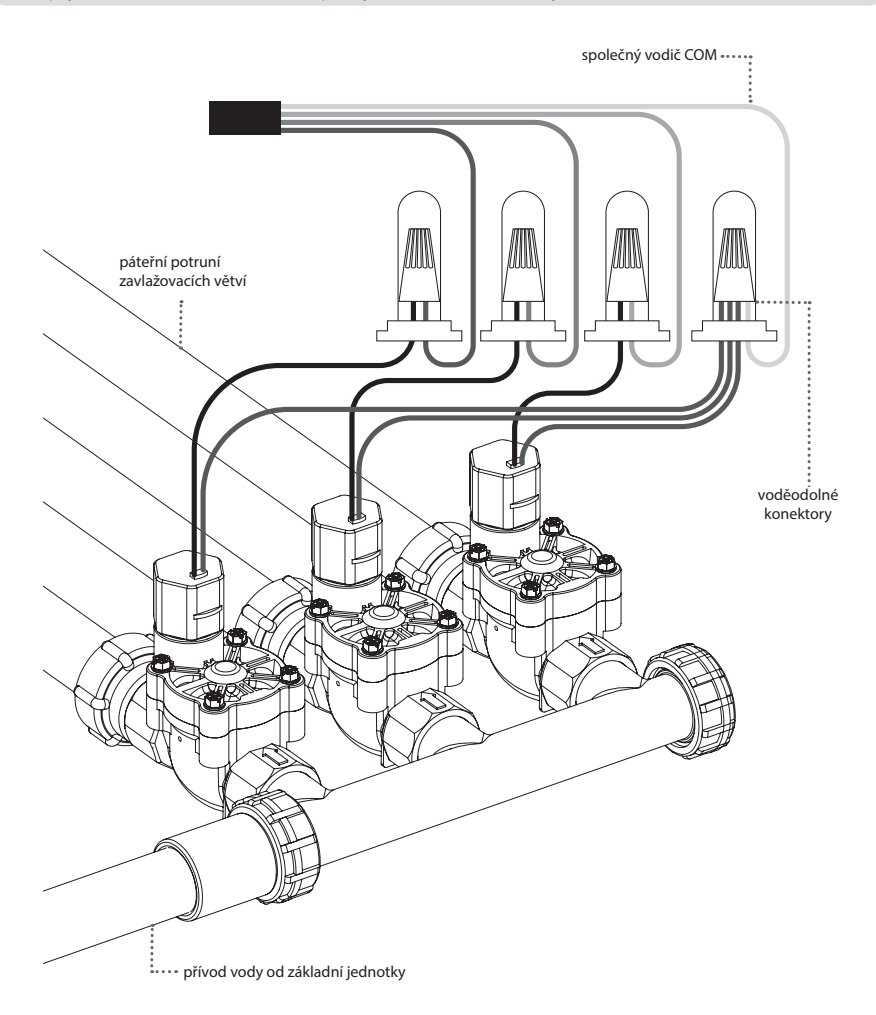

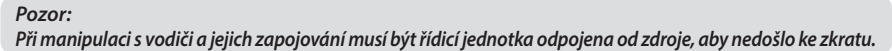

## Instalace a připojení řídicí jednotky k WiFi síti

Zapněte řídicí jednotku Orbit<sup>®</sup> B-hyve <sup>™</sup>

Jakmile je jednotka připojena ke zdroji zdroji 230 V, začne se automaticky párovat s Vaším smartphonem.

Pokud začne modře blikat ikona (), znamená to, že jednotka je připravena na spárování s Vaším smartphonem (ověřte, že na telefonu máte zapnutý Bluetooth).

• Připojení smarthphonu k řídicí jednotce

Na smartphonu spusťte aplikaci Orbit® B-hyve™. Vytvořte svůj účet (pokud již nemáte) a přidejte nově instalovanou řídicí jednotku.

Přes aplikaci B-hyve ™ se spojíte s řídicí jednotkou a budete navedeni k připojení řídicí jednotky k domácí Wi-Fi síti.

• Připojení řídicí jednotky k domácí WiFi síti

Vyberte ze seznamu dostupných Wi-Fi sítí Vaší domácí síť a zadejte heslo, aby se řídicí jednotka mohla k této síti připojit.

Po připojení se kontrolka 💿 rozsvítí, což znamená úspěšné spárování.

#### Poznámka:

Pokud název sítě nevidíte v seznamu, klepněte v aplikace na tlačítko "Obnovit". Pokud se název Vaší sítě v aplikaci stále neobjevuje, klepněte na "Upřesnit" a zadejte název sítě a heslo.

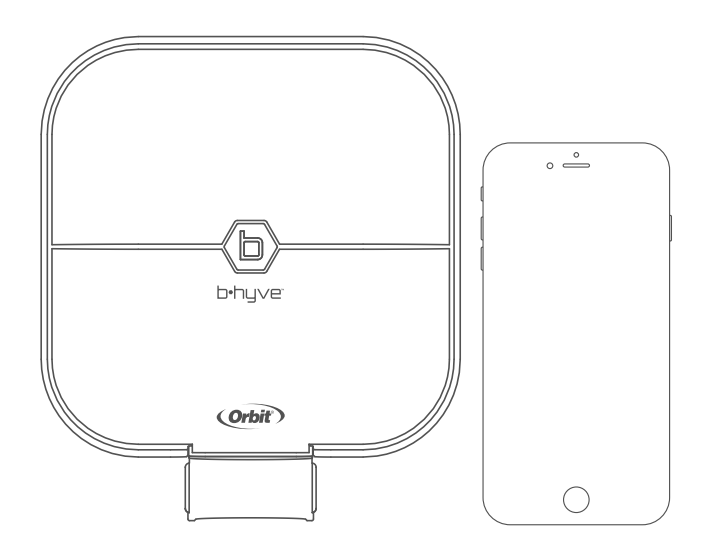

#### Pozor:

Toto zařízení se připojí pouze k Wi-Fi síti 2,4 GHz, sítě 5,0 GHz nejsou podporovány a nebudou v aplikaci zobrazeny.

## Programování a ovládání řídicí jednotky

Programování a ovládání řídicí jednotky lze provádět jen pokud je jednotka připojena k Wi-Fi síti pomocí aplikace B-hyve ve Vašem smartphonu.

#### Funkce

- Zavlažovací programy A, B, C pro každý program (A, B a C) můžete nastavit více začátků zavlažování během jednoho dne
- Nastavení intervalu zavlažování
  - Dny v týdnu můžete vybrat konkrátní dny (Po, Út, St, Čt, Pá, So, Ne)
  - Sudé dny
  - Liché dny
  - Interval 1 znamená, že závlaha bude probíhat denně, interval 2 závlaha se zapne obden, atd.
- Doba zavlažování pro každou využívanou zavlažovací větev (STATION) nastavte dobu zavlažování samostatně.
- Automatický režim zavlažování řídicí jednotka bude v tomto režimu ovládat zavlažování podle Vámi nastaveného programu.
- Manuální režim zavlažování tato funkce Vám umožňuje ovládat zavlažování ručně, mimo nastavený program, aniž by se tento program změnil. Používá se například pro testování závlahy.
- Korekce doby zavlažování (BUDGET) umožňuje jednoduše upravovat dobu zavlažování v závislosti na sezónních požadavcích. Ve vybraném programu upraví najednou ve všech větvích dobu zalévání o stejnou procentuální hodnotu (10% až 200%) s krokem 10%.
- Chytré zavlažování automaticky nastaví četnost a dobu zalévání podle aktuální meteorologické situace, typu pozemku a druhu rostlin
- Kalendář máte přehled o historii Vaší závlahy

#### Logika programování

Všechny využívané zavlažovací větve musíte přiřadit do některého z PROGRAMU (A, B C). Do stejného programu přiřadíte větve, které se mají zavlažovat stejně často a ve stejnou dobu. Začátek zavlažování se vždy nastaví pro daný PROGRAM (Ize nastavit více startovacích časů během dne) a jednotlivé větve přiřazené přiřazené k tomuto PROGRAMU se potom odbavují postupně po sobě. U jednotlivých větví nastavujete dobu závlahy.

#### Programování

Aplikace má velmi intuitivní ovládání a v případě nejasností je k dispozici nápověda a videa.

#### Poznámka:

Naprogramované údaje jsou uloženi jak v aplikaci, tak v řídicí jednotce, proto zalévání bude probíhat podle plánu i při ztrátě WiFi připojení.

#### Pozor:

Pokud se z nějakého důvodu Vámi naprogramované údaje ztratí, bude řídicí jednotka zavlažovat podle továrně přednastaveného programu - každá zavlažovací větev bude zalévat 1x denně po dobu 10 minut. Po odstranění závady musíte znovu provést celé naprogramování.

#### Manuální ovládání

Plně funkční manuální ovládání řídicí jednotky je možné jen pomocí aplikace B-hyve ™ při WiFi připojení.

| MANUÁLNÍ ZALÉVÁNÍ | Podržte stisknuté (), dokud se neobjeví symbol R, poté jej uvolněte (zalévání bude postupně<br>probíhat ve všech větvích).<br>Pokud chcete vybrat konkrétní větev, opakovaně rychle stiskávejte (), dokud se nezobrazí číslo<br>požadované větve.<br>Výchozí doba závlahy je nastavena na 10 min. pro každou větev. |  |  |  |  |
|-------------------|----------------------------------------------------------------------------------------------------|--|--|--|--|
| VYPNUTÍ VĚTVE     | Jedním stisknutím 📵, zastavíte závlahu v aktivní větvi.                                                                                                    |  |  |  |  |
| ODLOŽENÍ ZALÉVÁNÍ | Nastavuje se v aplikaci. Na jednotce žlutě bliká 🕒 , a svítí 📩                                                                                                    |  |  |  |  |
| ZAPNOUT/VYPNOUT   | Podržte 🕒 10 sekund dokud nezhasne.                                                                                                    |  |  |  |  |
| CELKOVÝ RESET     | Rychle stiskněte 5 krát 🕒.                                                                                                    |  |  |  |  |

Několik základních operací lze provádět i přímo na řídicí jednotce:

## Připojení dešťového senzoru

Účelem tohoto zařízení je automaticky pozastavit zavlažování v době, kdy je dostatek dešťových srážek.

 připojte vodiče dešťového senzoru do svorek označených "Sensor" místo propojovacího vodiče, který je namontován z výroby

Pozor:

pokud je dešťový senzor odpojený a chybí propojovací vodič mezi svorkami SENSOR na řídicí jednotce je senzor aktivovaný, nelze závlahu spustit. Pro její spuštění musíte senzor deaktivovat.

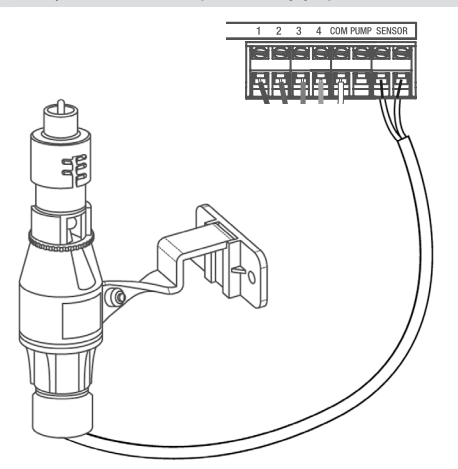

**Poznámka:** Podrobné informace naleznete v návodu k použití dešťového senzoru..

## Připojení hlavního ventilu nebo ovládání čerpadla

#### Ovládání hlavního elektromagnetického ventilu

Tato jednotka umožňuje ovládat hlavní elektromagnetický ventil, který se instaluje do základní sestavy (viz Návod pro zavedení a montáž AZS). Ventil slouží jako pojistka pro případ poruchy v době mimo zavlažování. Zapíná se jen při spuštěném zavlažování.

 Jeden z ovládacích vodičů od hlavního elektromagnetického ventilu zapojte do svorky označené COMMON a druhý vodič do svorky označené PUMP.

#### Ovládání čerpadla (Pump Start Relay)

Jedná se o nenáročné řešení pro automatické zavlažovací systémy, kde řídicí jednotka může přímo pomocí Pump Start Relay spínat jednofázová čerpadla s příkonem do 1,5 kW.

Pump Start Relay je ovládáno z řídicí jednotky napětím 24 VAC a přes relé spíná síťové napětí 230 VAC pro čerpadlo.

Řídicí jednotka při zahájení zavlažování zapne čerpadlo a současně otevře elektromagnetický ventil v příslušné větvi. Čerpadlo je v chodu po celý zavlažovací cyklus a při jeho ukončení je řídicí jednotka vypne.

Pro tlumení tlakových rázů doporučujeme systém vybavit malou tlakovou nádobou (cca 25 litrů).

Do systému nelze připojit vodní zásuvky ani zahradní kohouty, jelikož čerpadlo je v chodu pouze při automatickém zavlažování.

 Jeden z ovládacích vodičů Pump Start Relay zapojte do svorky označené COMMON a druhý vodič do svorky označené PUMP.

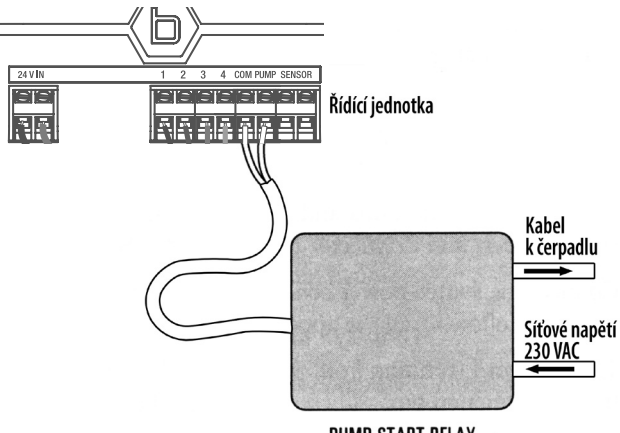

PUMP START RELAY

## Řešení problémů

#### Elektromagnetický ventil se nespouští

- Vadný solenoid
- Přerušený nebo nezapojený ovládací vodič
- Ventil je odpojený od přívodu vody
- Nesprávné naprogramování

#### Elektromagnetické ventily se spouštějí když nemají

- Tlak vody je příliš vysoký
- Je nastaven více než jeden čas spouštění
- Při programování zaměněno dopoledne AM odpoledne PM

#### Elektromagnetický ventil se nevypíná

- Vadný ventil
- Zadřené částečky hlíny nebo nečistoty ve ventilu (je nutné jej rozebrat a vyčistit)
- Vadná membrána ventilu

## Zavlažovací plán

# Před vlastním zahájením programování řídicí jednotky Vám doporučujeme písemně si sestavit zavlažovací plán).

Pro každou zavlažovací větev (elektromagnetický ventil) si zapište

- umístění zavlažované plochy
- druh zavlažované rostliny
- typ použitých rozstřikovačů

Podle těchto údajů (druhu rostlin, stanoviště, atd.) stanovte množství vody potřebné k závlaze v dané větvi a určete (podle typu rozstřikovačů)

- doporučenou dobu zavlažování
- dny zavlažování
- opakování zavlažování během jednoho dne
- čas spuštění zavlažování

Podle způsobu zavlažování přiřaďte větev k jednomu z programů A, B nebo C.

Do zavlažovacího plánu opravujte i případné korekce v naprogramovaném zavlažování. V případě vymazání programu z paměti řídicí jednotky ji můžete znovu snadno naprogramovat.

#### Příklad zavlažovacího plánu

| Větev | Umístění              | Rostliny     | Rozstřikovače           | Program | Čas<br>spuštění | Doba<br>zavlažování | Dny<br>zavlažování |
|-------|-----------------------|--------------|-------------------------|---------|-----------------|---------------------|--------------------|
| 1     | Přední díl<br>zahrady | tráva        | výsuvný<br>rozprašovací | А       | 05:00           | 15 min              | Po, St, So         |
| 2     | Zadní díl<br>zahrady  | tráva        | výsuvný rotační         | А       | 05:00           | 20 min              | Po, St, So         |
| 3     | Okrasný<br>zákon      | nízký porost | výsuvný<br>rozprašovací | В       | 08:45<br>21:00  | 10 min              | každý den          |

#### Žádný elektromagnetický ventil se neotvírá

- Vadný nebo nezapojený transformátor
- Nesprávné naprogramování

#### Řídící jednotka nepracuje

- Transformátor není zapojený
- Vadný transformátor

#### Ventily se spouštějí a vypínají jinak, než jak byly naprogramovány

- Je nastaveno více časů spuštění a programy se překrývají
- Nadměrný tlak
- Vadný solenoid

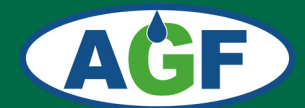

# **AGF - ZÁVLAHY**

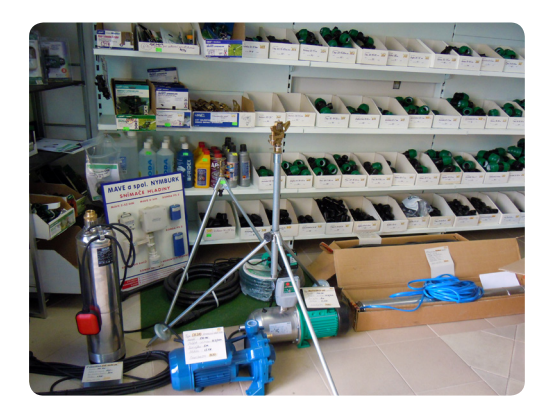

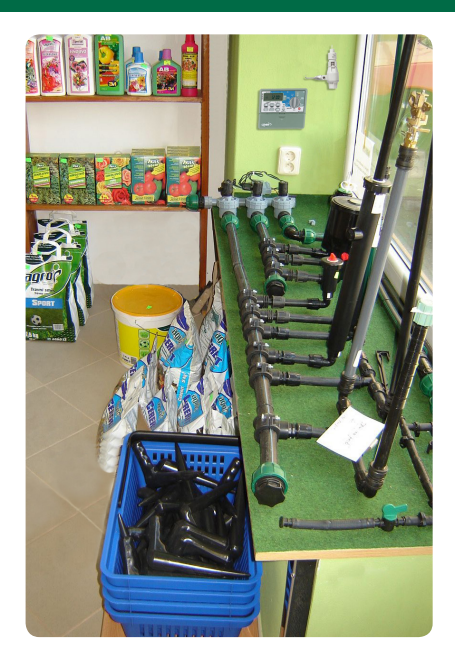

### PRODEJNÍ SKLAD, VÝDEJNÍ MÍSTO E-SHOPU a KONZULTAČNÍ MÍSTNOST

Nad Spádem 641/20 147 00 Praha 4

Otevírací doba po předchozí telefonické dohodě

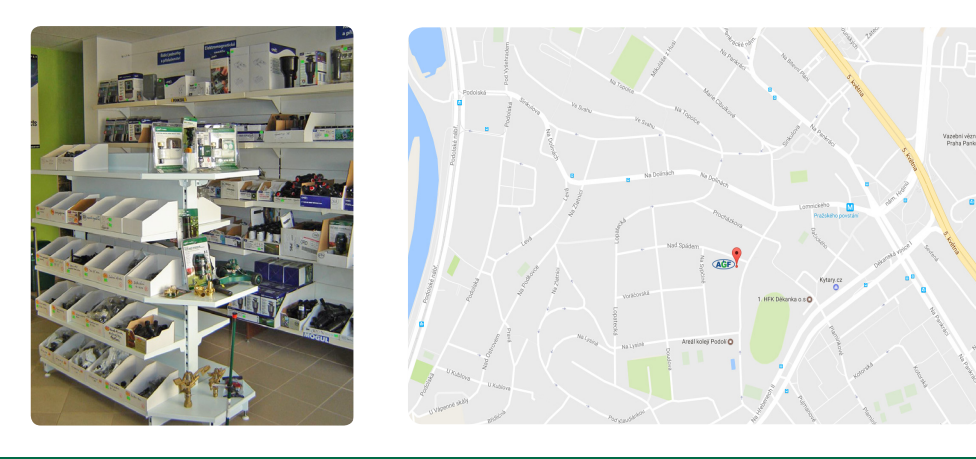

tel.: 792 312 119 e-mail:obchod@agf-zavlahy.cz www.agf-zavlahy.cz